## Ikakeya linux ユーザーガイド

• はじめに

ikakeya linux は Vine Linux をベースにした livecd です

2009 年3月現在、ikakeya linux は  $\beta$ 版でありその動作の安全・安定性を保証する事はありません

使用に関しては、自己責任で行って下さい

<u>ikakeya 制作委員会並びに収録されている各ソフトの開発者は ikakeya linux の</u> 使用に関して生じるいかなる結果にも全く責任を負うことはありません

この livecd の制作及び使用目的はデータのクラッシ等で起動しなくなった Windows タイプのパソコンからデータのレスキュー及び当該パソコンの復旧にあり ます

Windows タイプのパソコンであってもハード面でのクラッシュについての使用には 全く適してはおりませんし、Macintosh タイプのパソコンの使用は不可能だと思われ ます

また Windows タイプのパソコンであっても一部のパソコンで使用できない場合がありますので以下に示しておきます

• Linux がサポートしていないハード機器を使用しているパソコン

(最新のマザーボードを使用しているパソコン等)

- 旧式の Windows タイプのパソコンであってもベースである Vine Linux でサポートされていない特殊なハード機器を使用しているパソコン
- CD / DVD ドライブが内臓されていないパソコン(usb 接続のからの

CD / DVD ドライブ boot が現在未検証な為)

また、ikakeya linux が正常に起動した場合でも X window ( グラフィカルユーザイ ンタフェース )だけが使えないパソコンがあることが報告されていますが、これに関 しては後に記します

#### ikakeya linux の使い方

ダウンロードしてきた ikakeya l;inux を CD-ROM に焼く事から始めます

ダウンロードした ikakeya linux は iso ファイルという拡張子のファイルですのでそのまま CD-ROM に焼き込んでしまうと大変な事になります

iso ファイルを取り扱えるソフトが手元にある人はそれを使えば簡単に焼けますが、 それらが無い場合は iso ファイルを焼くソフトを入手する事から始めなくてはいけま せん

無料のソフトでは DeepBurner Free や infraRecorder 等が有名ですが google 等 で検索して自分の使いやすいものを入手してください

それらのソフトで iso ファイルを焼いて ikakeya linux が出来たらいよいよ使い方で す

まずは、起動させたいパソコンの BIOS の設定が CD / DVD-ROM の boot が最 初になっているか確認します

BIOSの設定を確かめるには電源を入れる際に【ある操作】をする事になりますが、 これはマザーボードの制作する会社、マザーボードの制作した年代等で操作方法 が違います

電源ボタンを入れるまでは同じですが大きく分けて2つの違いがあります

- Delete キー を押す場合
- F12 キーを押す場合

この他にも【そのマザーボード専用の BIOS の設定の呼び出し方】がある場合がありますので上記の方法で BIOS の呼び出し・設定が出来なければそのパソコンの 取扱説明書かインターネット等で調べて下さい CD / DVD ドライブに ikakeya linux を入れたままで電源を入れれば以下の画面 が表示されます

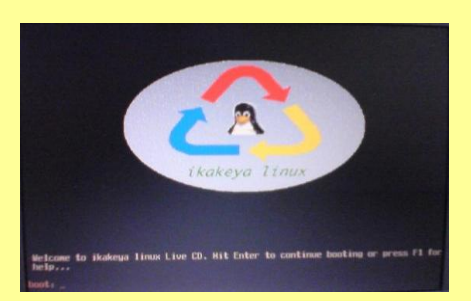

下にある boot: の部分に linux と入力して Enter キー、もしくはそのまま Enter キーを押すと起動が始まります

起動途中で以下の画面が表示されます

もし、起動途中で以下の画面が表示されない場合は ikakeya linux が起動は出来 るがネット接続や外部 usb 接続がサポートされていないマザーボードだと思われま すので注意が必要です

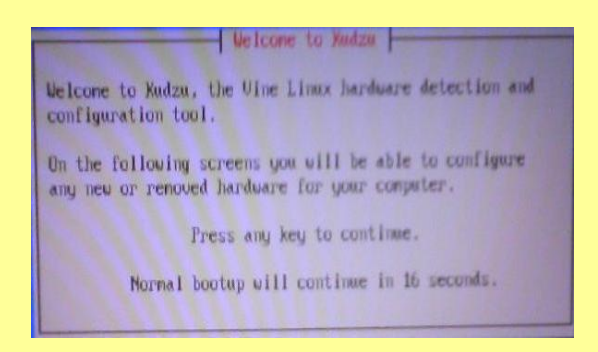

この時、そのままの状態にしておけば設定がスキップされ、ネット接続や usb 接続の設定が出来ない状態で起動が完了します

ネット接続や usb 接続の設定をする場合は Enter キーを押して下さい

表示が英語ですが、ネット接続を使用するに選択されていますのでそのまま Enter キーを押すと以下のネット接続の設定になります

この時、方向キーで【設定】、【設定しない】、【無視する】の選択が出来ますので、 【設定しない】にするとネットを使わない状態で次の設定画面がスキップされます

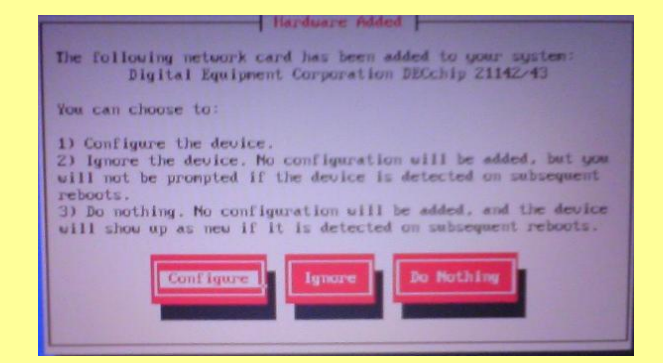

通常はこのままスペースキーを押してから Enter キーを押しますが、固定 IP アドレスを各自で設定したい方は IP アドレスを入力してから Enter キーを押して下さい

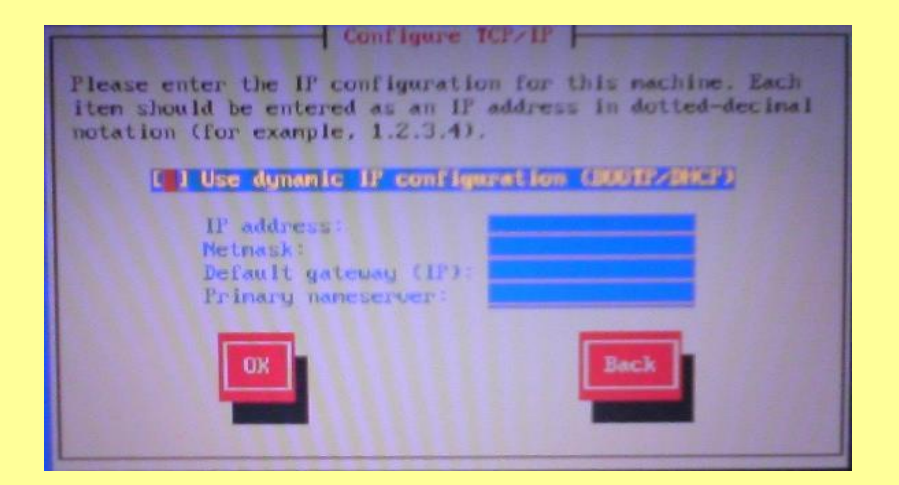

次に ikakeya linux が認識出来た usb 接続の設定が何回か表示されますので使 用するならばそのまま Enter キーを押してください

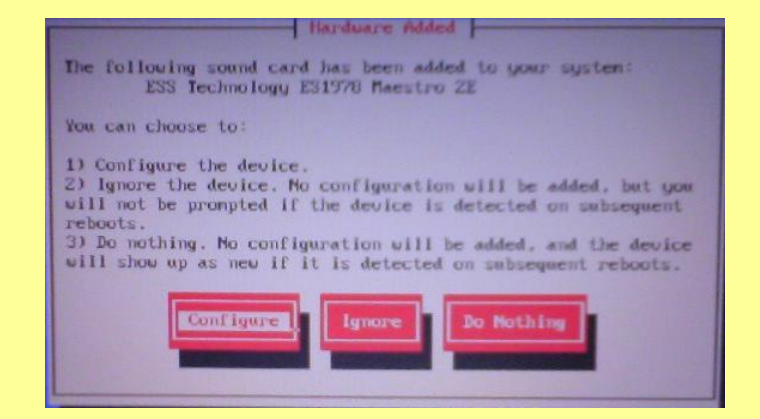

設定が終了すると、最終的には自動で X window が起動してログインできます

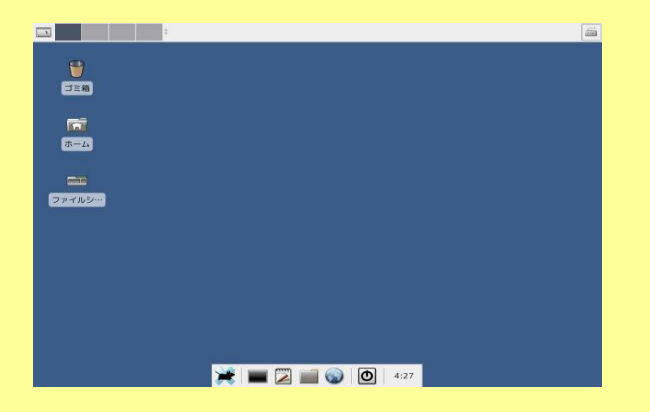

X window (グラフィカルユーザインタフェース)だけが使えないパソコンの場合

もしも、X window が起動出来ない場合は boot 時からの設定の変更で X window を起動させる事が出来る可能性があります

ただし、これにはある程度の知識が必要です

boot 時に表示される画面で boot:の部分に text と入力して Enter キーを押して

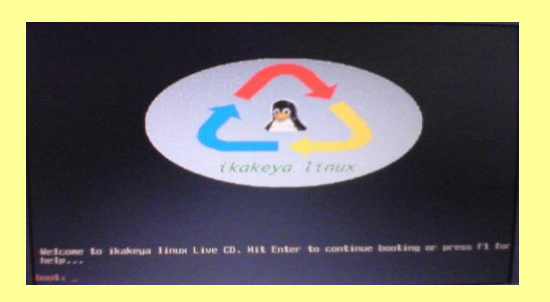

下さい

するとそのまま同じように起動しますが最後の画面で以下の文章が左上に表示され たままで止まります

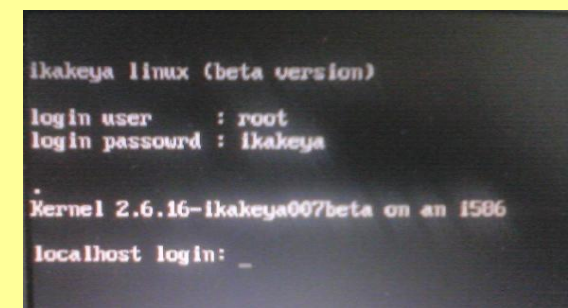

この時、表示された login user: に root と login password: に ikakeya をそ れぞれ入力すればテキストベースでのログインが出来ます

ログインが完了すればそのままコマンドラインから setup と入力して X window の 設定が出来るようになりますのでパソコンに適合した X window を随時選択してく ださい

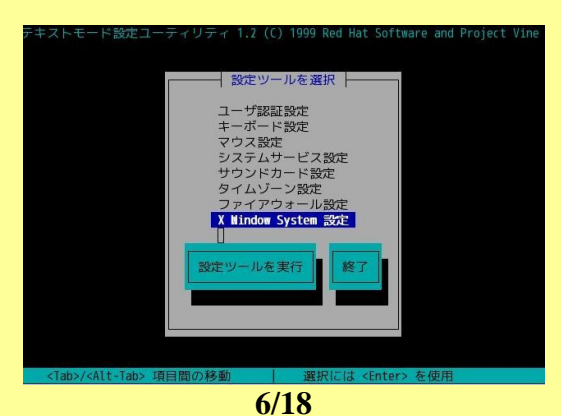

もし、X window の設定を行っても X window が起動出来ない場合は ikakeya linx のサポートされていないグラフィックボードである可能性があります

その場合テキストベースのみでの使用になります

その場合、コマンドラインによる操作だけになりますので linux に関する専門的なスキルが必要になります

# 主な収録ソフト

• Seamonkey (web プラウザ )

元々、Mozilla Application Suite として開発されていたインターネット統合アプリケーションの後継ソフト

現在は Mozilla Foundation 直接の開発では無いが、mozilla Application Suite の愛好者には人気がある

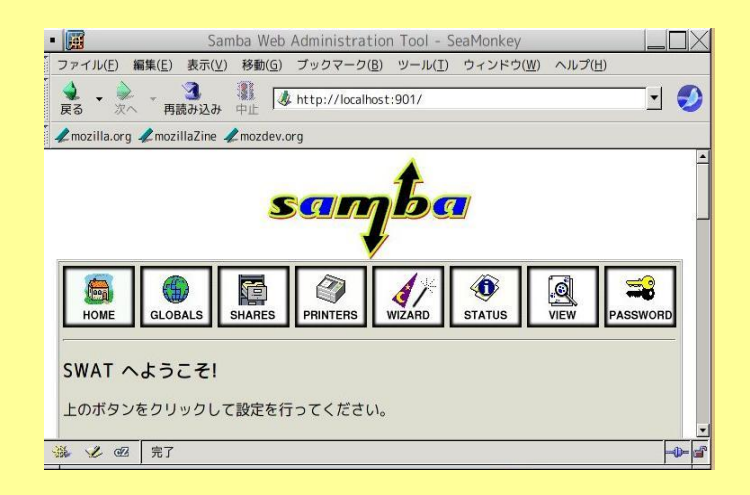

私的な見解ではあるが、消費メモリが firefox より少なく起動が早い webmin や samba-swat も収録してあるので設定をここからおこなえます

• **dillo**(web プラウザ)

軽い事で優れた web プラウザ 欠点と言えば一部のサイトでは表示画面が崩れてしまう事

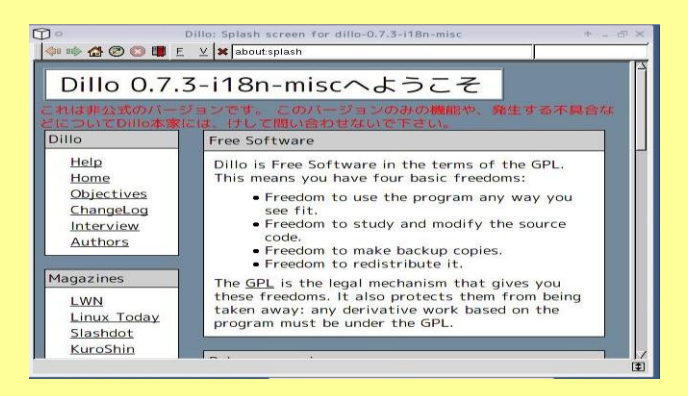

• sylpheed (mail ソフト)

日本人が開発者の為、文字化けが少ない(とされる) vinelinux のデフォルトの mail ソフト

| • -               | 4048 (F)            | *=0             | C. Market     | Sy            | pheed ver            | sion 2          | .2.10 |          |    |                  |             |        |
|-------------------|---------------------|-----------------|---------------|---------------|----------------------|-----------------|-------|----------|----|------------------|-------------|--------|
|                   | <b>編集(E)</b><br>全要信 | <u>atern (v</u> | ) x9-2-<br>送信 | -シ(M) ツ<br>作成 | <u>-ル(1)</u> 設<br>返信 | 建( <u>C)</u> // | 記憶信   | <b>1</b> | •  | <b>B</b><br>HURR | <b>ひ</b> 次へ |        |
| フォルダ              |                     |                 | すべて           | [\$           | 検索:                  |                 |       |          |    |                  |             |        |
| v 😋 x-110         | 箱 (MH)              | ĺ               | - 00 0        | 牛名            |                      | 1               | 差出人   |          | 日付 |                  |             | サイズ    |
| <b>ਿ</b> ਹੋ ਹੋ ਹੋ | 箱                   |                 | 3             |               |                      |                 |       |          |    |                  |             |        |
|                   |                     |                 | ○3 差出人:       |               |                      |                 |       |          |    |                  |             |        |
|                   |                     | 1               | 件名:           |               |                      |                 |       |          |    |                  |             |        |
|                   |                     |                 |               |               |                      |                 |       |          |    |                  |             |        |
|                   |                     |                 |               |               |                      |                 |       |          |    |                  |             |        |
|                   |                     |                 |               |               |                      |                 |       |          |    |                  | -           | D- tal |

• gftp ( ftp ツール )

レスキューしたいファイルを自分の ftp サイト等にアップロード出来るソフト

| 0.0                                                                                                    | gETP 2.0.18                            |                |                    |         |       | + . 0 X |
|----------------------------------------------------------------------------------------------------|----------------------------------------|----------------|--------------------|---------|-------|---------|
| FTP(E) ローカル(L) リモート(R) プックマーク(                                                                                                    | <u>B)</u> 転送( <u>I</u> )ログ( <u>Q</u> ) | ツール            | ( <u>5</u> ) ヘルプ   |         |       |         |
| ∃ () ポスト( <u>H</u> ): ▼ ポ                                                                                                    | -ト番号: 📃 💌 ユー                           | ザ( <u>U</u> ): |                    | スワード:   | FTP   | : 🔕     |
| /opt                                                                                                    | -                                      |                |                    |         |       | •       |
| [Local][全てのファイル]                                                                                                    |                                        | 接続             | なし*                |         |       |         |
| □ □ □ □ □ □ □ □ □ □ □ □ □ □ □ □ □ □ □                                                                                                    | 日付 📫                                   | 02             | ファイル名              | サイズ     | ユーザ   | グルー:    |
| 🗶 4,096 root root                                                                                                    | Thu Mar 26 C                           |                |                    |         |       |         |
| ivman-0.6 4,096 16562 ftp                                                                                                    | Sun Feb 22 0                           |                |                    |         |       |         |
| winan-0.6 518,181 root root                                                                                                    | at Feb 21 1                            |                |                    |         |       |         |
|                                                                                                    |                                        |                |                    |         |       |         |
|                                                                                                    |                                        |                |                    |         |       |         |
|                                                                                                    |                                        |                |                    |         |       |         |
|                                                                                                    |                                        |                |                    |         |       |         |
|                                                                                                    |                                        |                |                    |         |       |         |
| ファイルタ 経済                                                                                                    | .00                                    |                |                    |         |       |         |
|                                                                                                    |                                        |                |                    |         |       |         |
|                                                                                                    |                                        |                |                    |         |       |         |
|                                                                                                    |                                        |                |                    |         |       |         |
| 気軽に E-メールで私に送って下さい、gFTPに関する                                                                                                    | 最新の情報はウェブ・サー                           | Th ht          | tp://www.gftp.org/ | をご覧下さい。 |       |         |
| gFTP は完全に無保証です; 詳細は COPYINGファイル                                                                                                    | を参照して下さい、これ                            | はフリー           | -ソフトウェアです.         | 特定条件下での | 再配布を飲 | 迎します.   |
| 評職は COPYING を参照して下さい。<br>翻訳者: 古川泰之/稲垣良―/様ヶ迫正俊/相花数                                                                                                    |                                        |                |                    |         |       |         |
| and the second second the second second seco |                                        |                |                    |         |       |         |

• emacs(高性能なテキストエディタ)

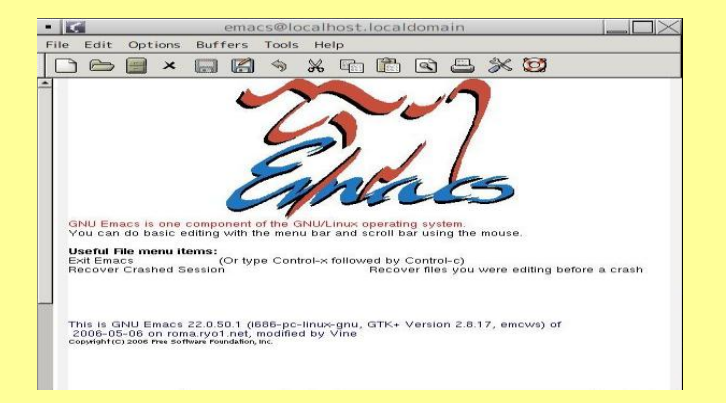

• testdisk (ファイルレスキューソルト)

誤って削除したファイルを復活される事が出来るソフト

ごみ箱が空になっていても testdisk を使えばファイルの復活が可能、ただし、上書 き等の場合は難しいらしい

実際に使用した経験では Windows でドライブ全体に通常のフォーマットを一度した位ならば復活率は8割位であるがファイルの種類によって復活率はかなり異なった

端末から起動させる為、端末そのものの大きさが小さいとエラー表示が出る ちなみに Windows 用の testdisk も公開されている

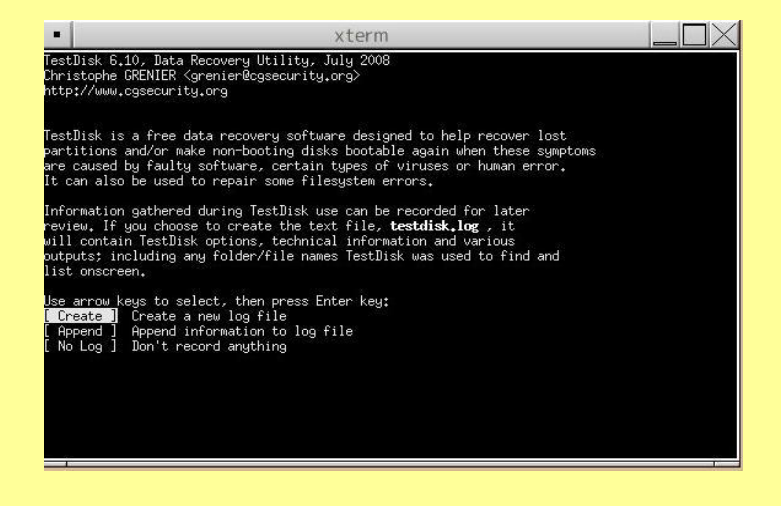

gparted (パーティションの作成・編集ソフトウェア)
 パーティション変更ツール (レスキューソフトでは無いが一応収録)
 バージョンが低い為、最低限度のファイルシステムしか取り扱えませんのであしからず

| GParted( <u>G</u> ) 編<br>新規(N) | <b>集(E) 表示(⊻) デ</b><br>削除(D) 「 リ+ | <b>バイス(D) パーティ</b><br>副<br>サイズ/移動 | · <b>ション(P) ヘルプ(H)</b>  | ,   • [    | 3 /dev/hda (11.24 | G/(7) |
|--------------------------------|-----------------------------------|-----------------------------------|-------------------------|------------|-------------------|-------|
|                                |                                   |                                   | /dev/hda2<br>10.77 Gバイト |            |                   |       |
| パーティション                        | ファイルシステム                          | マウントポイント                          | 容量                      | 使用済み       | 空き                | フラグ   |
| /dev/hda1 角                    | ext3                              | /mnt/hda1                         | 101.94 Mバイト             | 22.30 Mバイト | - 79.64 Mバイト      | boot  |
| /dev/hda2 角                    | ext3                              | /mnt/hda2                         | 10.77 Gバイト              | 3.99 Gバイト  | - 6.78 Gバイト       |       |
| /dev/hda3 角                    | linux-swap                        |                                   | 376.52 Mバイト             | in an      |                   |       |
| 0件の操作を保留                       | Þ                                 |                                   |                         |            |                   |       |

• xfce (デスクトップ 環境)

メモリ消費が少ない総合デスクトップ環境

日本語化もかなりしっかりされている為に初心者にも使いやすい

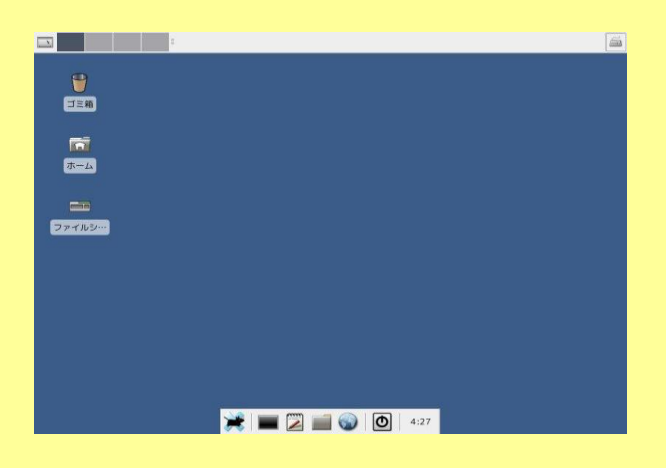

• xcdroast (CD/DVD 作成ツール)

サルベージしたいファイルを CD/DVD 等に直接焼き込む事が出来るソフト

ただし、パソコンのメモリが少ないと作業領域を確保出来ない、設定が面倒臭い、書き込み速度が速すぎると失敗する可能性がある等の報告例がある

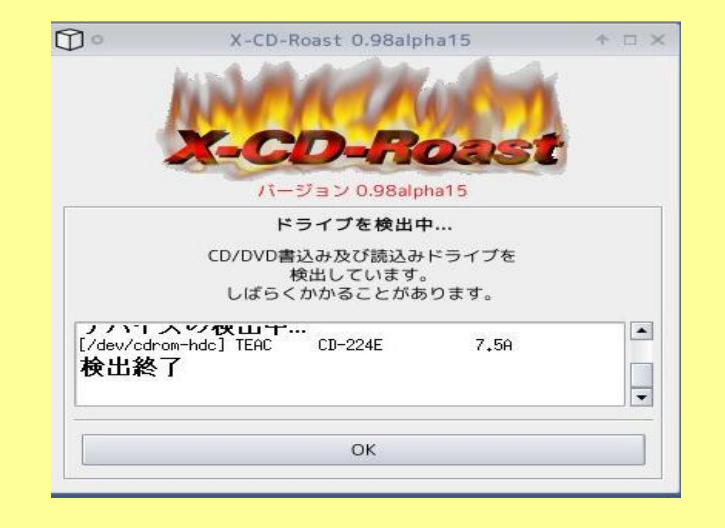

• xpdf(pdf 閲覧ツール)

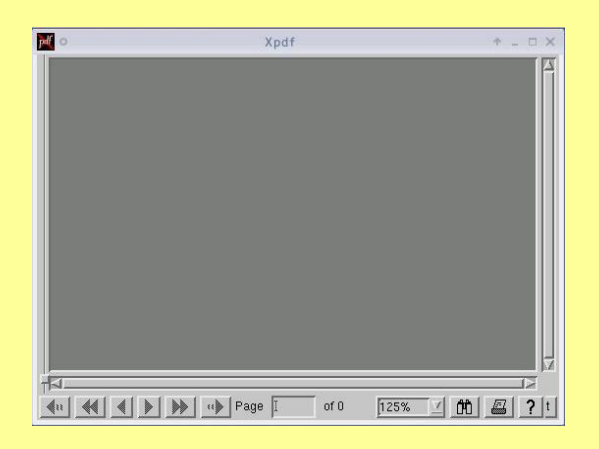

• ntfs-3g(ntfs ファイルシステム書き込みソフト)

コマンドラインによる ntfs ファイル領域への書き込みソフト

ikakeya linux ではデフォルトの起動では ntfs 領域へは読み込みだけが出来るようになっていますのでこれを使えば書き込みができるようになる

ただし、大人の事情により使用にはくれぐれも自己責任でお願いします

この他にも収録ソフトはありますので端末からコマンドラインで

rpm -qa

で確認してください

#### 参考 ikakeya linux を使った最も簡単なデータのサルベージ方法

<u>外部 usb 接続やネット接続が出来る状態で起動が完了すれば、パソコン内のハードディ スクは読み込みだけが出来るようになっています</u>

以下に示す内容は全てのパソコンの状況下で保障されるものではありません あくまでも目安としてお読み下さい

デスクトップ上にあるホームと書かれたフォルダをクリックします

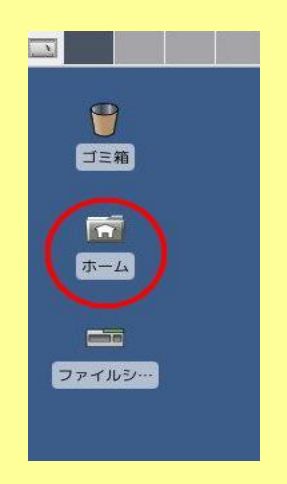

するとファイルマネジャーが起動しますので左横にあるファイルシステムをクリックし ます

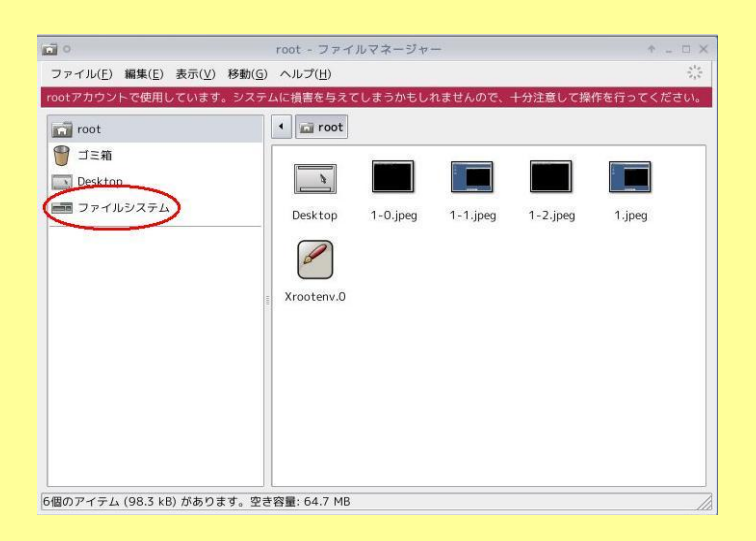

すると、色々なフォルダが表示されますがその中の、mnt というフォルダをクリックし ます

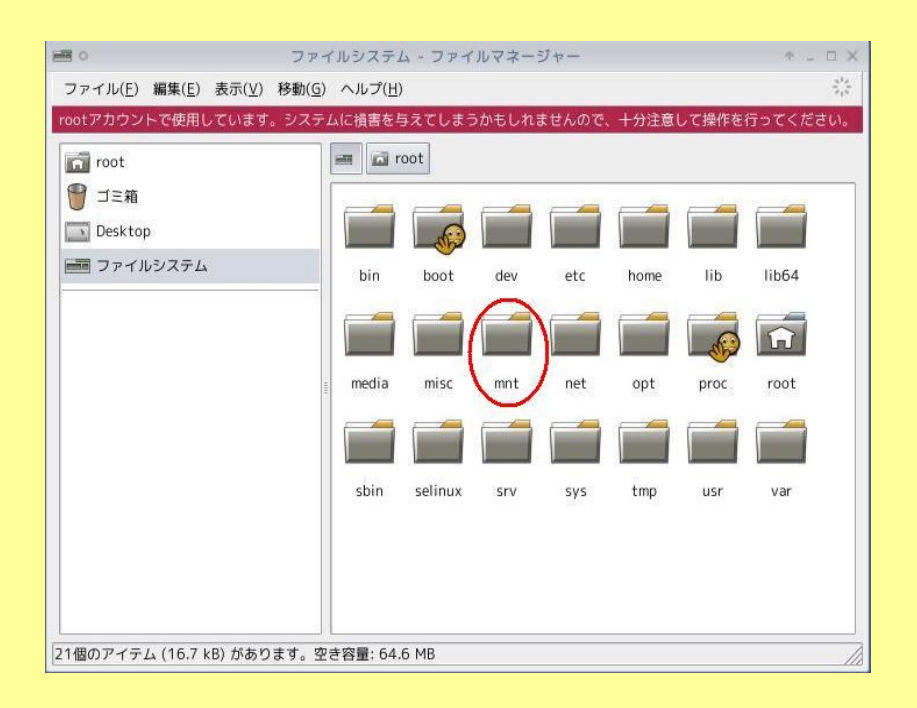

そこには hda1 とか hda2 という名称のフォルダがあります

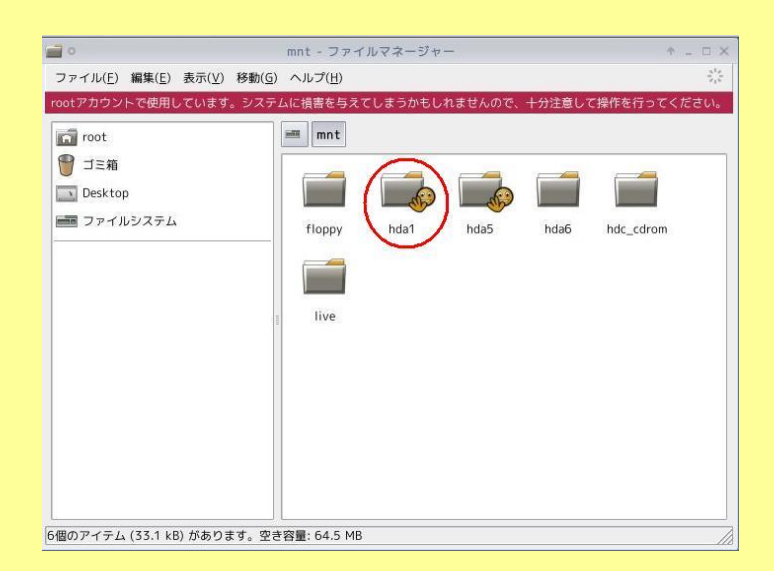

<u>通常ならば Windows のパソコンの Cドライブは hda1 という名称になりますのでこ</u> <u>こでは hda1 のフォルダをクリックします(メーカーによっては hda2 や hda3 の</u> 場合もあります) 中には、Documents and Settings というフォルダがありますのでこれをクリックしま

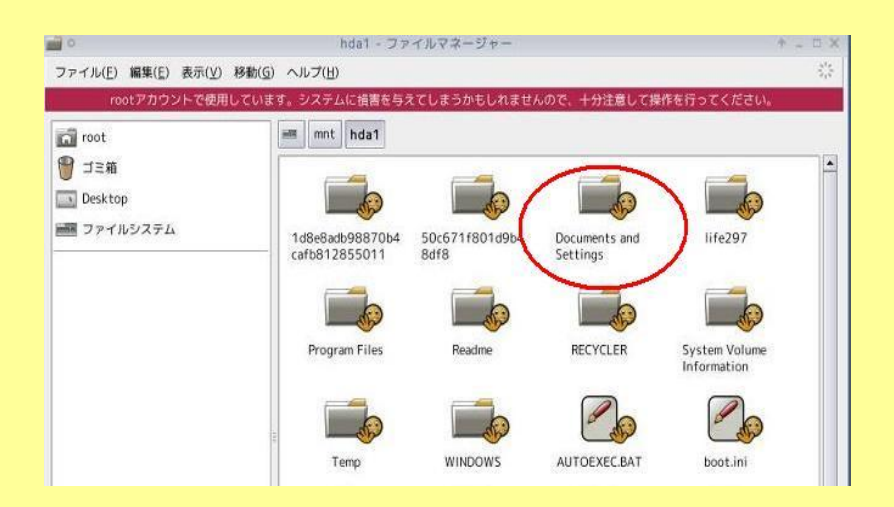

その中には自分がいつも使っているユーザー名のフォルダがあると思います

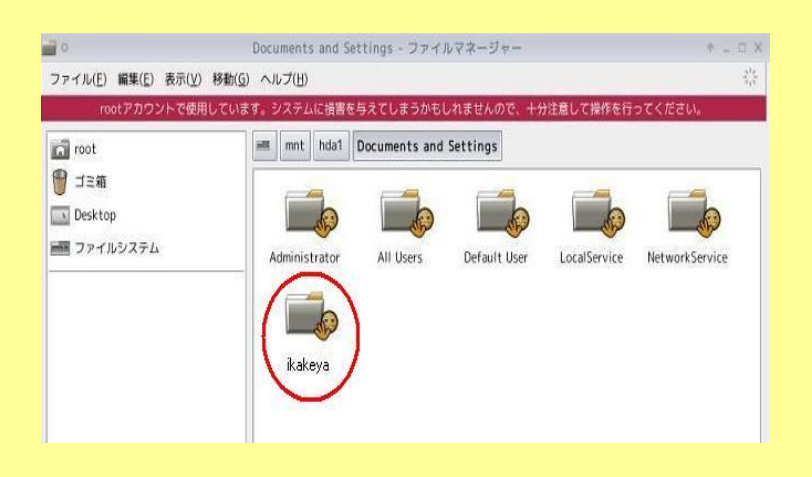

ここで、デスクトップの下に表示されているコマンドプロンプトのアイコンをクリックし て端末を起動させます

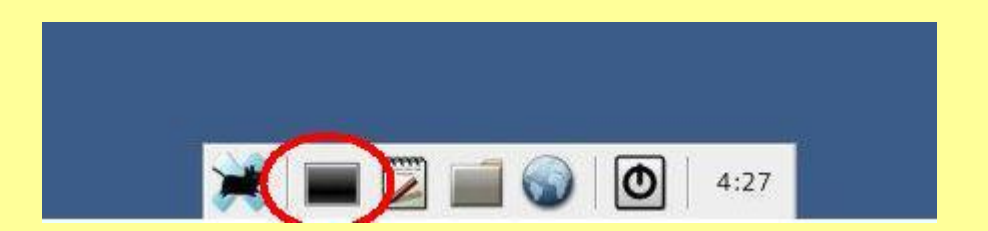

外部接続のusb メモリ・外付けハードディスク等をパソコンの接続端子に差し込み ます

立ち上がった端末に以下の様に入力します

### cd /misc/usb Enter キーを押す

すると、自動的に usb メモリ・外付けハードディスク等が使えるようになります (た だし、それらのファイルシステムが vfat であり、他の usb 機器を使用していない事)

次に、またホームと書かれたフォルダをクリックします

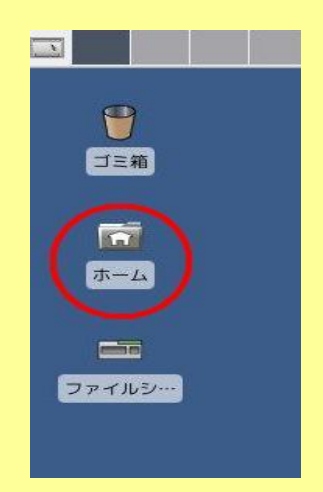

さっきと同じようにファイルマネジャーが起動しますので左横にあるファイルシステム をまたクリックします

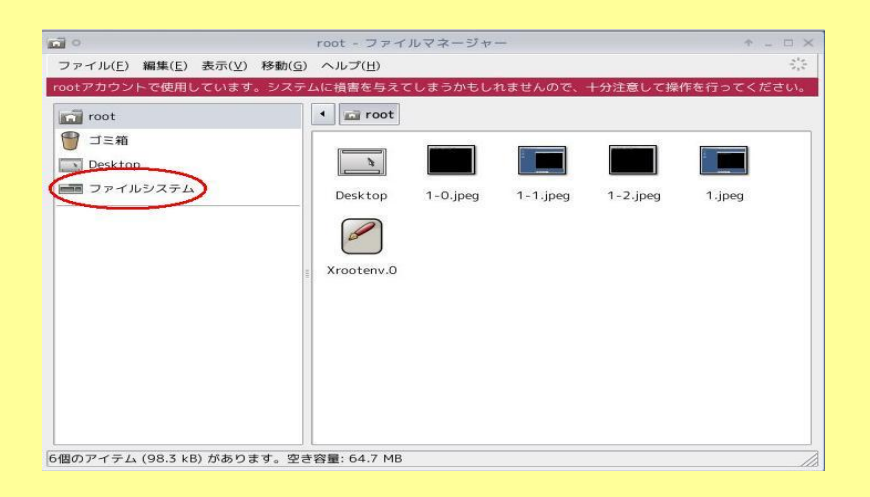

フォルダが表示されますがその中の、miscというフォルダをクリックします

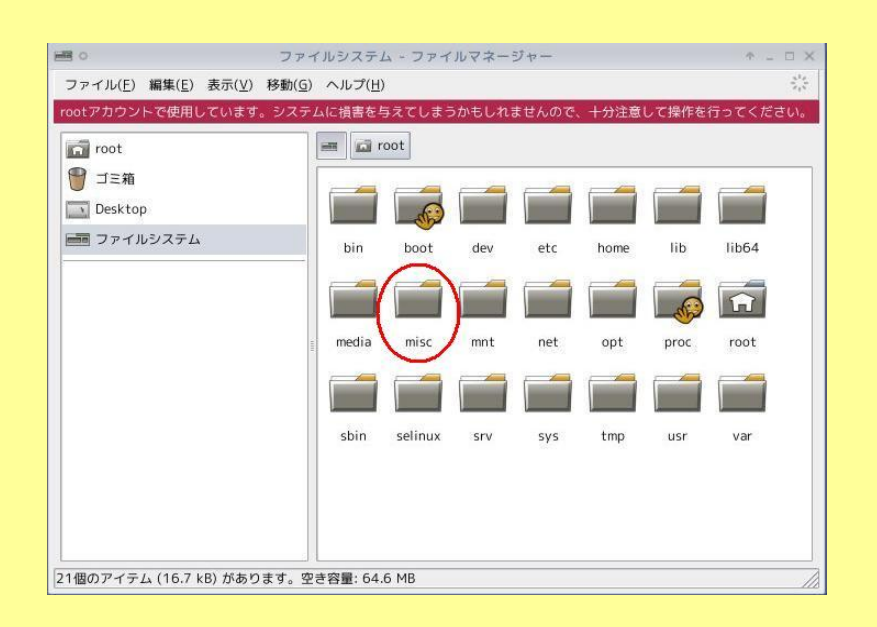

そこに usb というフォルダがある事を確認して下さい

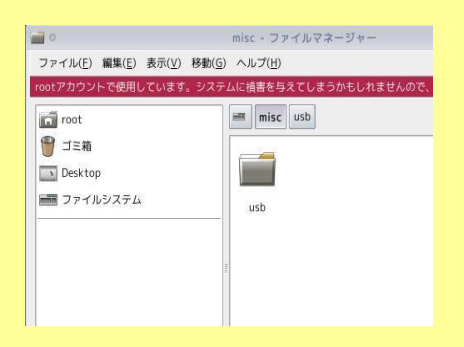

さっきの Documents and Settings の中の普段使っているフォルダをマウスでドラッ グして usb フォルダ内にコピーします (マイフォルダの中に著作権によりコピーガ ードされた映像・サウンドファイル等があるとコピー出来ないと表示がされる事があり ますのでご注意下さい この場合コピーは不可能だと思われます )

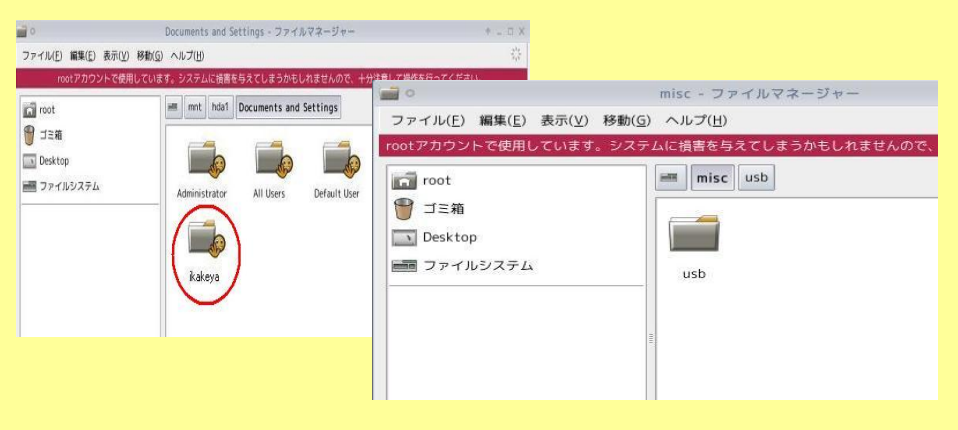

・・・当たり前の話ですが、使用しているusbメモリ・外付けハードディスク等の空き 容量を超えるファイルはコピー出来ませんので悪しからず

<mark>コピーしています</mark>と表示が出ますのでそれが終わったらマイフォルダが usb メモリ・ 外付けハードディスク内に完全にコピー出来たのを確かめてから、さっきの端末に さらに

cd /root/ Enter キーを押す exit Enter キーを押す

と入力して端末を終了させてください 次に、ファイルマネジャーを2つとも終了して下さい

次にログアウトボタンを押して電源を切るを選択し、ikakeya linux を終了させます

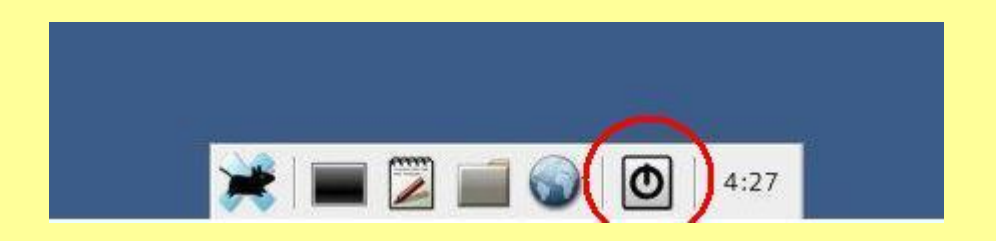

ikakeya linux の電源が完全に切れたら usb メモリ・外付けハードディスク内等の 外部接続をはずします

これで、データのサルベージは完了です